## Nachfolgend finden Sie eine Schritt-für-Schritt Anleitung für die Registrierung im Tool "MyEY":

Bitte beachten Sie, dass je nach individuell voreingestellter Systemsprache die Sprache der angeführten Beschreibungen abweichen kann.

- Bitte klicken Sie auf den im E-Mail angeführten Link. (E-Mail Adresse des Absenders: <u>myeysupport@ey.com</u>)
- 2. Bestätigen Sie anschließend Ihren Account, indem Sie auf die schwarze Schaltfläche "Account bestätigen" klicken.

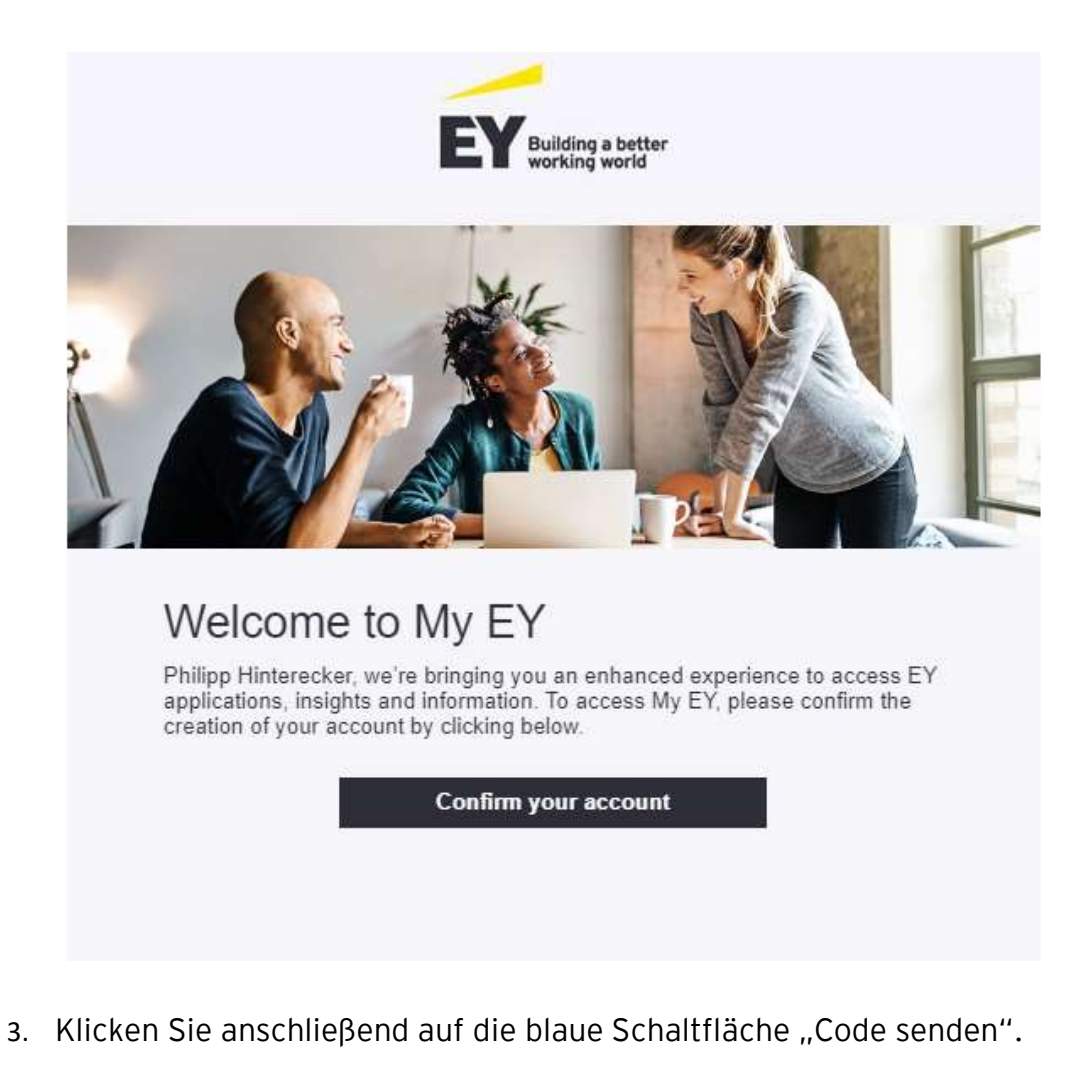

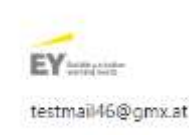

Sign in We'll send a code to testmail46@gmx.at to sign you in.

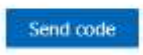

- Sie erhalten danach in Kürze per E-Mail (E-Mail Adresse des Absenders: <u>account-security-noreply@accountprotection.microsoft.com</u>) einen Code bitte geben Sie diesen im vorgegebenen Feld "Enter code" ein und klicken Sie auf "Anmelden".
- 5. Akzeptieren Sie im nächsten Schritt die Berechtigungen mit dem Klicken auf die blaue Schaltfläche.

| EY                           | EY<br>EYGS.onmicrosoft.com                                                                                                    |
|------------------------------|----------------------------------------------------------------------------------------------------|
| D                            |                                                                                                    |
| БУ а                         | accepting, you allow this organization to:                                                                                                    |
| $\sim$                       | Receive your profile data                                                                                                    |
|                              | Your profile data means your name, email address, and photo                                                                                                    |
| $\sim$                       | Collect and log your activity                                                                                                    |
|                              | Your activity data means your access, usage, and conter<br>associated with their apps and resources                                                                   |
| $\sim$                       | Use your profile data and activity data                                                                                                    |
|                              | This data may be used with your access and use of thei<br>apps and resources, as well as to create, control, and<br>administer an account according to their policies |
| You<br>state<br>http<br>Lear | should only accept if you trust EY. Read EY's privacy<br>ement. You can update these permissions at<br>s://myaccount.microsoft.com/organizations<br>n More            |
| Thi                          | s resource is not shared by Microsoft.                                                                                                    |
|                              |                                                                                                    |

6. Nach dem Bestätigen klicken Sie auf die Schaltfläche "Launch Tool".

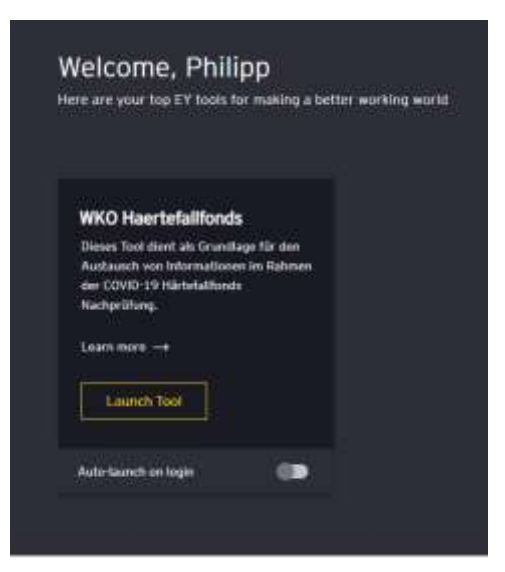

 7. Um gröβtmögliche Sicherheit für Ihre Daten zu gewähren, bitten wir Sie, die 2-Faktor-Authentifizierung durchzuführen: Bitte klicken Sie dazu auf die schwarze Schaltfläche "Everyone else"

| Error                                                     |                                                          | A                                          |
|-----------------------------------------------------------|----------------------------------------------------------|--------------------------------------------|
| Man data and a statistical directed                       |                                                          | •                                          |
| PingID yet. Follow the<br>Instructions below to register. | You're not regis<br>PingID yet. Foll<br>Instructions bel | stered with<br>iow the<br>low to register. |

8. Wählen Sie die Option "Email Registrierung" aus.

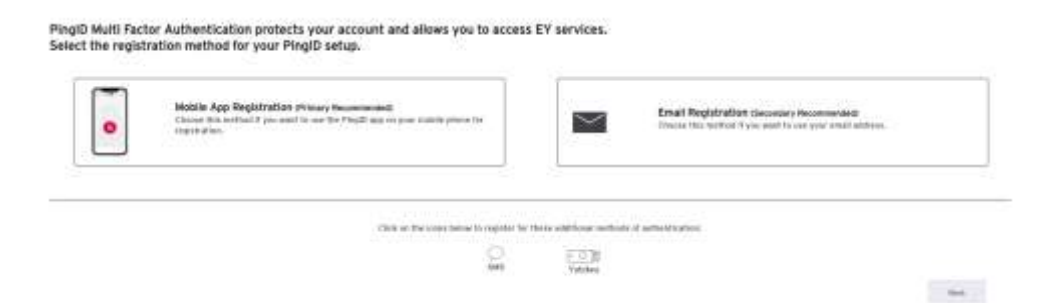

9. Bitte tragen Sie nun Ihre E-Mail Adresse ein.

2. Great! The one time code has been sent to your email below.

| Email Address<br>testmail46@gmx.at |  |
|------------------------------------|--|
|                                    |  |

- Resend Code
- 10. Sie erhalten im n\u00e4chsten Schritt dazu ein E-Mail (E-Mail Adresse des Absenders: <u>noreply@pingidentity.com</u>). Bitte tragen Sie den Code aus dem soeben erhaltenen E-Mail ein & klicken Sie anschlie\u00dfend auf die Schaltfl\u00e4che "Confirm One-Time Code"

| Crist Alerges                            |                                      |  |
|------------------------------------------|--------------------------------------|--|
| istriali46@gmx.at                        |                                      |  |
| us com-                                  |                                      |  |
|                                          |                                      |  |
|                                          |                                      |  |
|                                          |                                      |  |
| w, enter the one time code that was sen  | it to your email in the field below. |  |
| w, enter the one time code that was sen  | it to your email in the field below. |  |
| ow, enter the one time code that was sen | it to your email in the field below. |  |

 (Dieser Punkt erscheint nicht zwingend an dieser Stelle)
Bestätigen Sie bitte durch das Klicken der blauen Schaltfläche "Annehmen" die Nutzungsbedingungen.

## Nutzungsbedingungen für EY

|      | R Verkleinem R Zoom ein S Zoom zurücksetzen                                                                                                    |
|------|----------------------------------------------------------------------------------------------------|
| 11.3 | Vollständigkeit der Vereinbarung: Diese Nutzungsbedingungen und die Zusatzbedingungen stellen<br>Bezug auf die Anwendung und jeglichen sonstigen Gegenstand dieser Nutzungsbedingungen d<br>gesamte Vereinbarung zwischen Ihnen und EY dar.                                                                                                    |
| 11.4 | Haftungsausschluss gegenüber Dritten: Sie erkennen an und stimmen zu, dass Sie sich nicht auf ein<br>(schuldlos oder fahrlässig) von EY oder einer anderen Person erteilte, abgegebene oder eingegangen<br>Zusage, Versicherung, Erklärung, Gewährleistung, Verpflichtung oder Zusicherung berufen und da<br>Sie in dieser Hinsicht keinerlei Rechtsmittel haben, soweit in diesen Nutzungsbedingungen nic<br>ausdrücklich etwas anderes festgelegt ist; in Bezug auf diese Nutzungsbedingungen besteht d<br>einzige Rechtsmittel in Form der Vertragsverletzung. Keine Bestimmung dies<br>Nutzungsbedingungen bewirkt einen Ausschluss noch eine Beschränkung der Haftung einer Person |

Klicken Sie auf "Annehmen", um zu bestätigen, dass Sie die Nutzungsbedingunge

Ablehnen

Annehmen

## 12. Bitte wählen Sie als Back-Up Authentifizierungsmethode "SMS" aus.

| 100 C C C C C C C C C C C C C C C C C C | The grant warren of the second statements of the second statements of t | 2nd Email Address                           | Registration                                            |
|-----------------------------------------|----------------------------------------------------------------------------------------------------|---------------------------------------------|---------------------------------------------------------|
| Segistration.                           | refined if you want to use the PropC upp on your restrike phone for                                                                                                    | Choose this restrant If y used to register. | ou want to use a different estail address than you just |
|                                         |                                                                                                    |                                             |                                                         |
|                                         |                                                                                                    |                                             |                                                         |

13. Tragen Sie dazu Ihre Telefonnummer ein.

2. Good! The one time code has been sent via SMS to your number listed below.

| Phone Number |  |
|--------------|--|
| Resend Code  |  |

14. Tragen Sie den Code, den Sie soeben per SMS erhalten haben, in das vorgesehene Feld ein & klicken Sie auf die Schaltfläche "Confirm One-Time Code"

15. Hier ist keine Interaktion notwendig:

| <b>3</b> | ou have concisied the requirement for registering two different forms of authentication. |
|----------|------------------------------------------------------------------------------------------|
| Te       | o manage your devices, click below:                                                      |
| 1        | manage your devices, one among                                                           |

100%

- 16. Gehen Sie nun zurück zur ursprünglichen Seite, die sich nach dem Öffnen des im E-Mail angeführten Links geöffnet hat.
- 17. Klicken Sie auf die Schaltfläche "Launch Tool".

| ere are your top EY tools for mak                                                                          | ing a better wo | rking world |  |
|----------------------------------------------------------------------------------------------------|-----------------|-------------|--|
| WKO Haertefailfonds                                                                                        |                 |             |  |
| Dieses Tool dient als Grundlage für a<br>Austausch von Informationen im Ra<br>der Courte 19 Härtefallfonds | den<br>hmen     |             |  |
| Kachprutung.<br>Learn more →                                                                               |                 |             |  |
| Launch Tool                                                                                                |                 |             |  |
| Auto-launch on login                                                                                       |                 |             |  |

 Tragen Sie anschlieβend den Authentifizierungscode ein, welchen Sie soeben per Mail erhalten haben, ein. (E-Mail Adresse des Absenders: <u>noreply@pingidentity.com</u>)

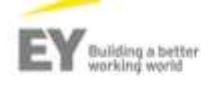

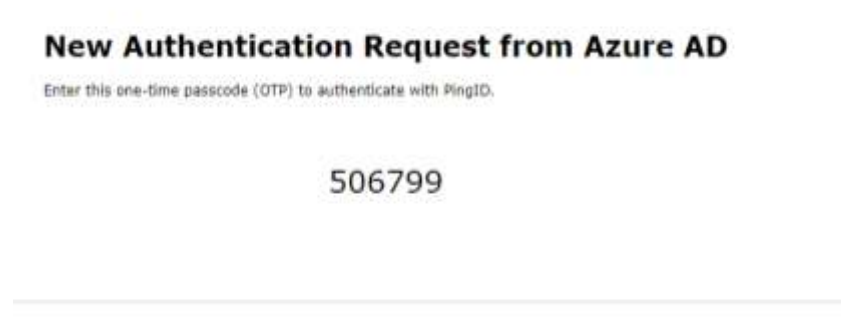

Copyright @ 2023 Errot & Young, All Rights Reserved.

19. Klicken Sie auf die Schaltfläche "Sign On"

| 1 | Anna AD                                                                                                    |
|---|----------------------------------------------------------------------------------------------------|
|   | Addance Addance |
|   | Reserved Pressed also                                                                                                    |
|   | Charge Broke                                                                                                    |
|   | Click one of the buttom bolow to register:<br>EY amployatis B<br>contractors Everyone eter                                                                                                    |
|   |                                                                                                    |

20. Sie können nun Ihren individuellen Fragebogen einsehen.